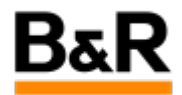

## CN\_KDE\_有关 Panel 误删的恢复以及 KDE 如何定制 修改

Exported from Confluence on 2024 January 26

We reserve the right to change the content of this document without prior notice. The information contained herein is believed to be accurate as of the date of export, however, B&R makes no warranty, expressed or implied, with regards to the information contained within this document. B&R shall not be liable in the event if incidental or consequential damages in connection with or arising from the use of this information. The software names, hardware names and trademarks used in this document are registered by the respective companies.

# **Table of Contents**

| 题表现 | 3 |
|-----|---|
| 决方法 | 3 |

### . 问题表现

#### 问题

客户反馈不知做了某种操作,导致最下方的 panel 面板误删除了,询问如何恢复,以及如何进行一下定 制化修改。

· 解决方法

### 方法

有关 Panel 的恢复,以及相应的定制修改等,适用 APROL R4.2-05 及更高版本,下面分别说明如下:

#### 1. Panel 的恢复

对于 Panel 面板误删之后,可以如下图的步骤去选择一个合适的 Panel 去重新添加即可。如果增加的 Panel 和之前的不同,则可以按后续文档说明进行相应的定制修改。

| C Create New Cons P Paste Cloboard Contents | Ctri+V                     |                                                                                                   | 如果最下海的这个Panci的于某种原因消失不见了。<br>可以通过在这空台处右键,选择Add Panel,然后选 |
|---------------------------------------------|----------------------------|---------------------------------------------------------------------------------------------------|----------------------------------------------------------|
| 5 Undo                                      | Ctrl+Z<br>F5               |                                                                                                   | 行一个会运的DefueltRanel (APROLxxxx) 即可。                       |
| Run Command  Add Widgets  Add Panel         | Alt+Space<br>Alt+D, A      | Application Menu Bar                                                                              |                                                          |
| Activities     Lock Widgets                 | Alt+D, Alt+A<br>Alt+D, L   | Default Panel<br>Default Panel (APROL Admin)                                                      |                                                          |
| Lock Screen     Leave                       | Ctrl+Alt+L<br>Ctrl+Alt+Del | Default Panel (APROL Basic)<br>Default Panel (APROL Engineering)<br>Default Panel (APROL Service) |                                                          |
| Configure Desktop                           | Alt+D, T<br>Alt+D, Alt+S   | Default Panel (APROL Standard)                                                                    |                                                          |

#### 2. Panel 的设置

对于 Panel 面板,可以如下面几个图示的说明,去对 Panel 进行形状、可视或隐藏、锁定控件等等 设置。

| <b>初开 configur</b>                       | ePanelm修改设置。步骤如下图                                              |                                                                                                    |
|------------------------------------------|----------------------------------------------------------------|----------------------------------------------------------------------------------------------------|
| III                                      | Ż Configure Task Manager.<br>★ Alternatives<br>Panel Options 2 | Alt+D, S + Add Widgets Alt+D, A<br>+ Add Panel<br>Lock Widgets 3:47, L<br>3:27 <sup>+</sup> Configure Panel 3t+D, Alt+S ♥ A () =                                                                                                    |
| គ្ន                                      | 面为 Configure Panel 点开后的状态                                      |                                                                                                    |
|                                          | Screen Edge Height                                             | + Add Widgets 🔤 Add Spacer 🖾 More Settings 🛛 🕹                                                                                                    |
| 88 🗆 🕂 📜 📜                               |                                                                | ÷<br>2:42:21 PM ① 🖁 ℡ 🖨 📾 🖁 🗊 🐠 A_① 🛛 ≡                                                                                                    |
| 5                                        | 时 Panel 的其它设置。可以点开 More<br>并示相应的设置。<br>Screen Edge Height      | Panel Alignment<br>Left<br>Center<br>Right<br>Visibility<br>Always Visibile<br>Auto Hide<br>Windows Can Cover<br>Windows Can Cover<br>Windows Ca Below<br>H Maximize Panel<br>▲ Lock Widgets<br>Îr Remove Panel<br>+ Add Widgets № Add Spacer<br>More Settings |
|                                          |                                                                | 2:45:09 PM ① 🖁 ▣ 🖶 📾 🖺 🗊 🐠 🛆 🖱 ≡                                                                                                    |
| 3. Panel 的 Launcher 定制                   |                                                                |                                                                                                    |
| 对于 Panel 面板上的快捷启动项,同<br>置启动区域或者直接移除该区域等。 | 同样可以如下图提示说明去进                                                  | 行定制,添加或者删除启动项,配                                                                                                    |

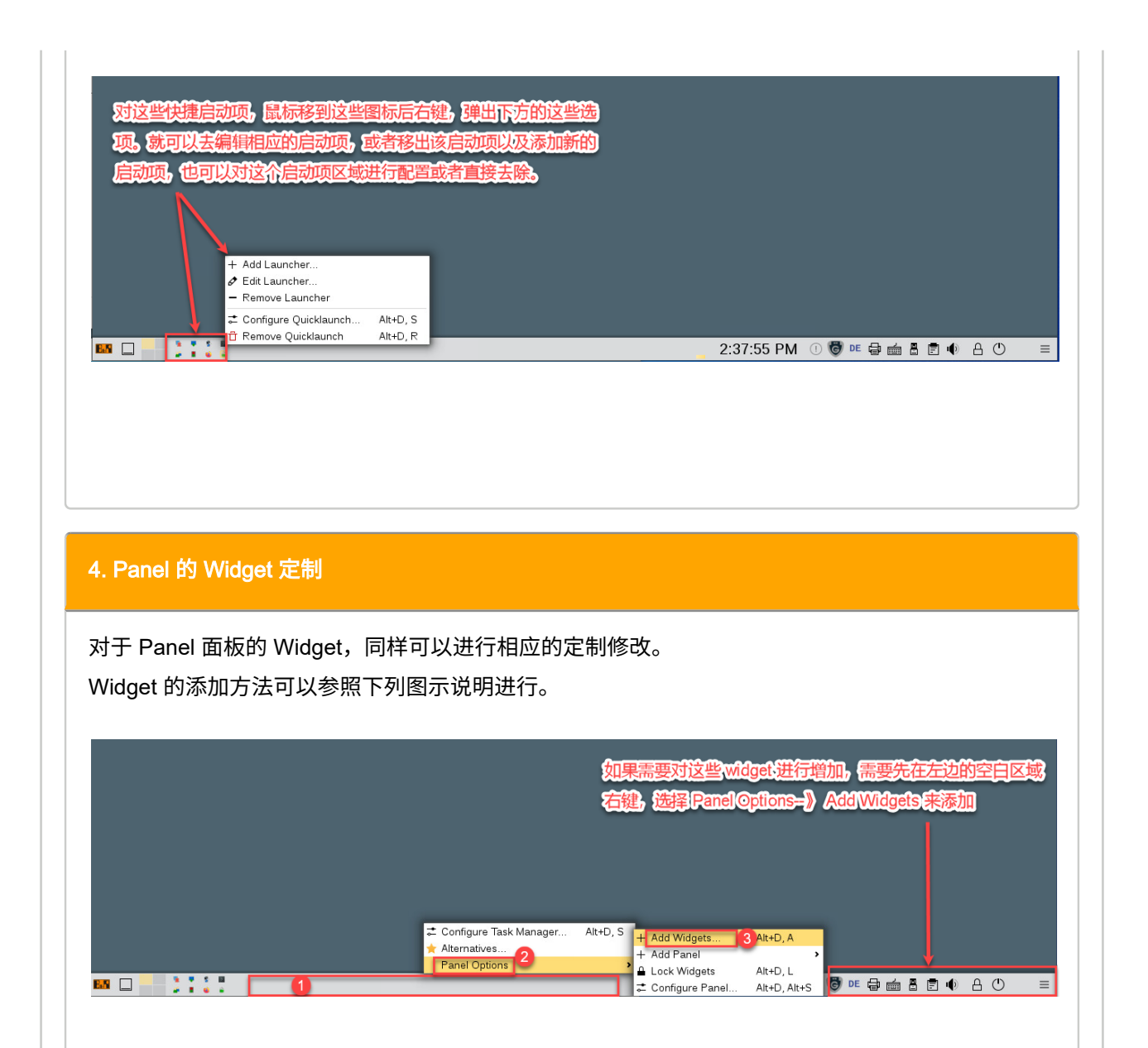

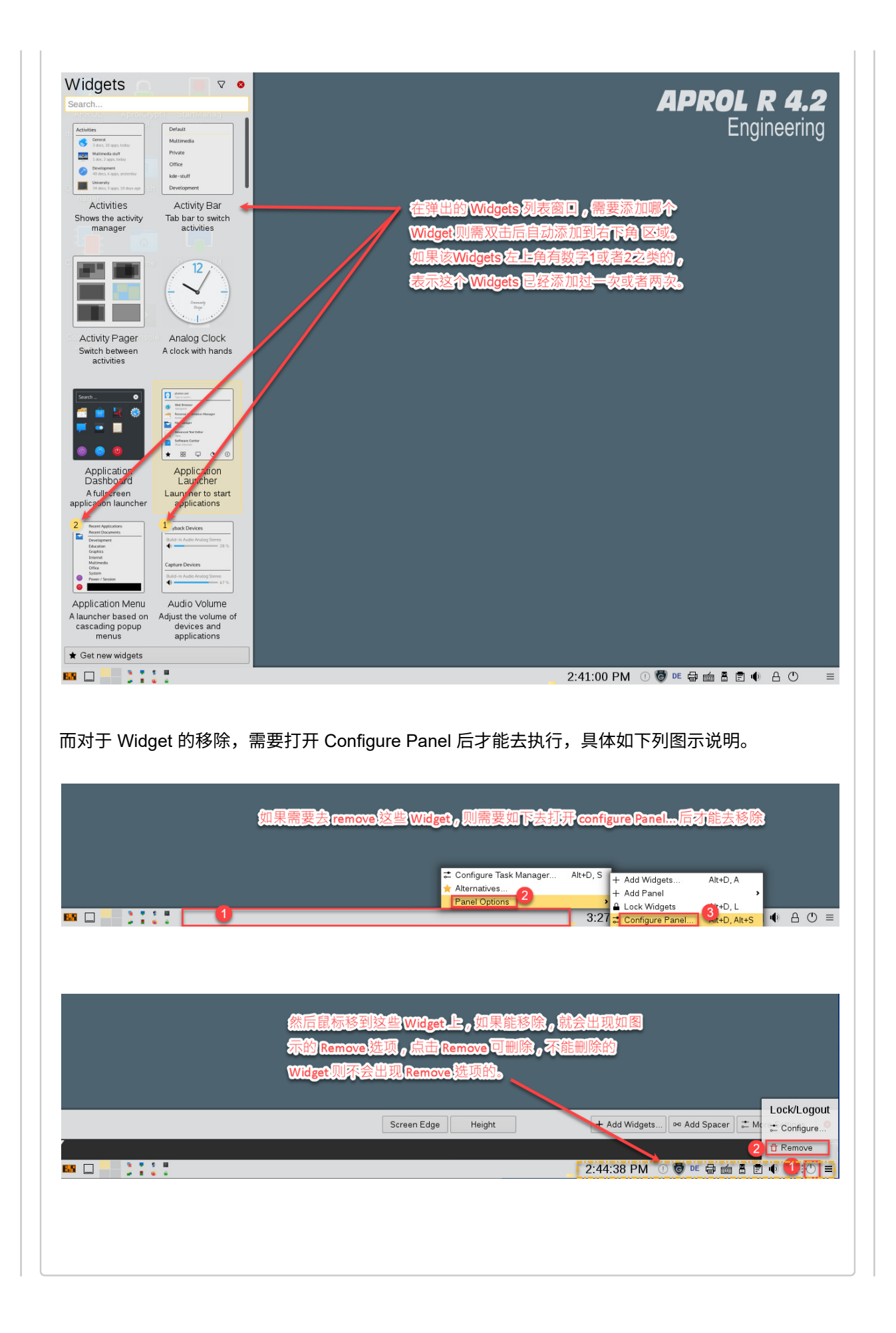

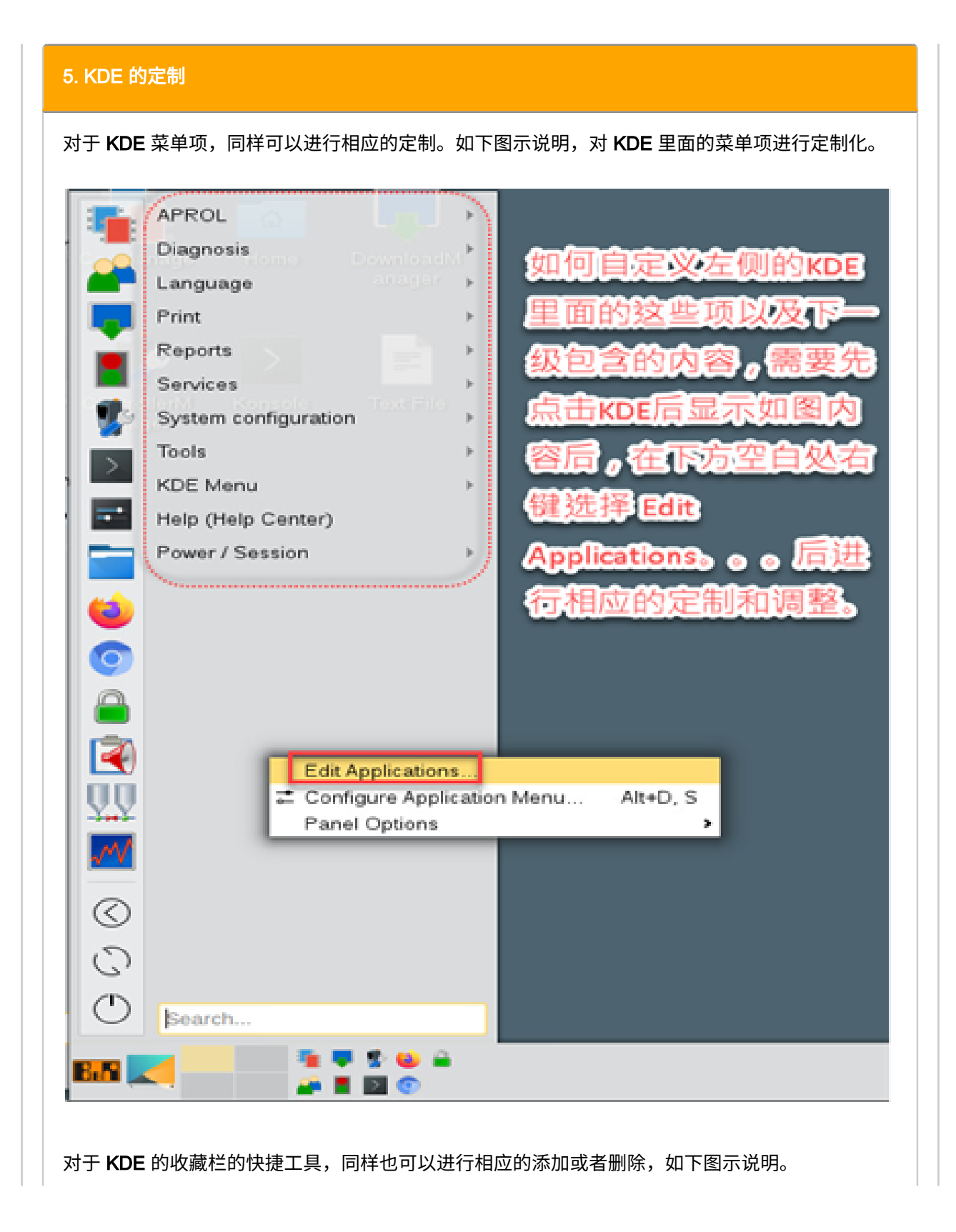

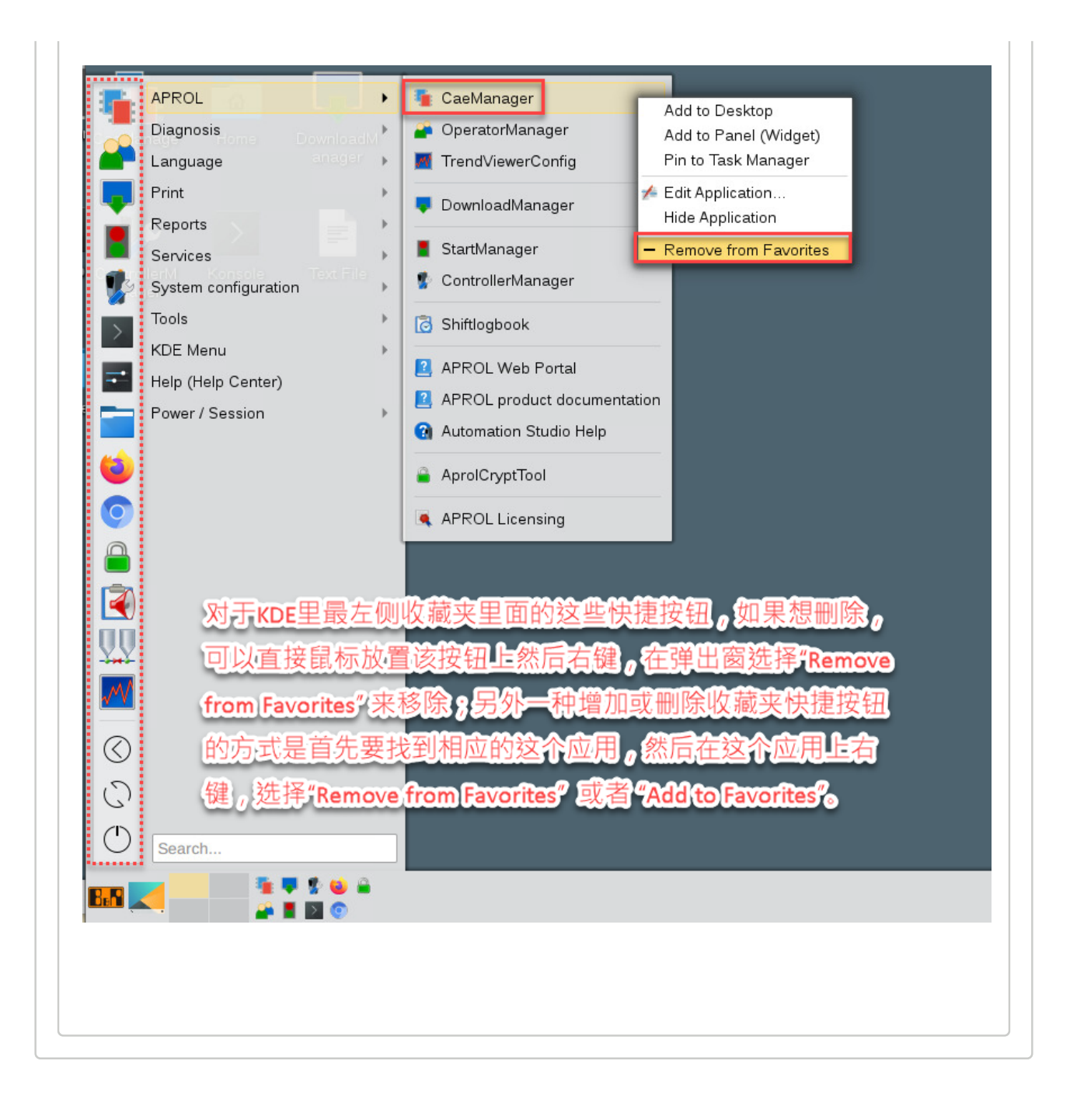